#### Site internet POLARIS

# Polaris

#### PROCÉDURE – 1<sup>ère</sup> CONNEXION au SITE de votre club pour les membres

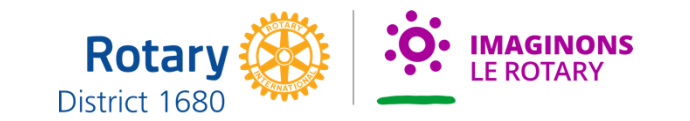

1

#### https://nom du club.rotary1680.org/fr/ ou le nom de votre domaine

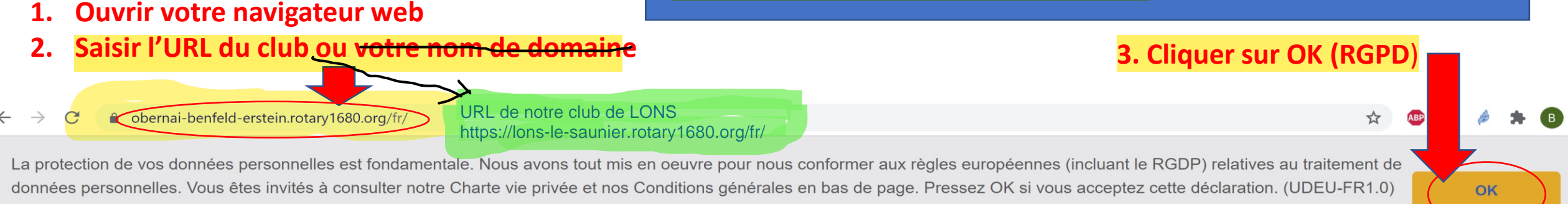

En savoir plus

 $\equiv$  NAVIGATION

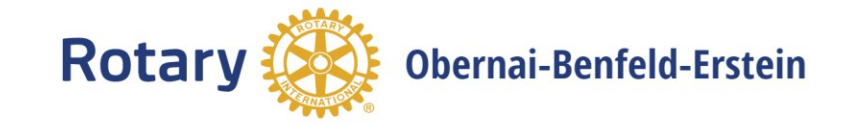

#### 4. Cliquer sur Connexion

District 1680

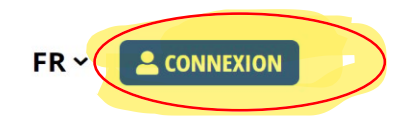

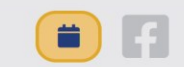

E ROTARY

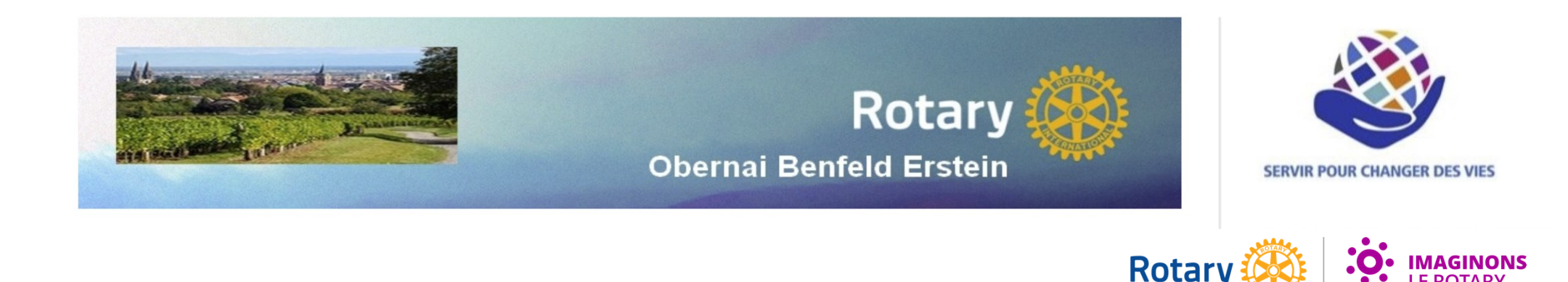

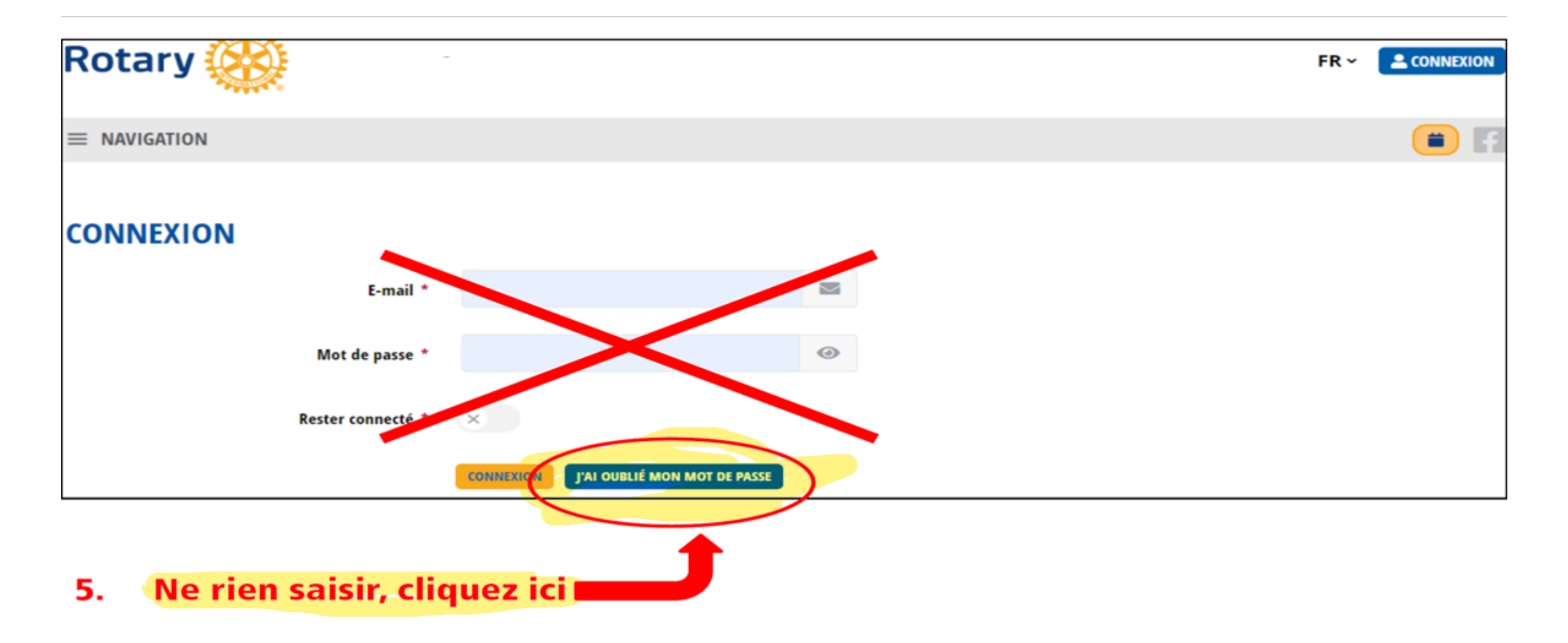

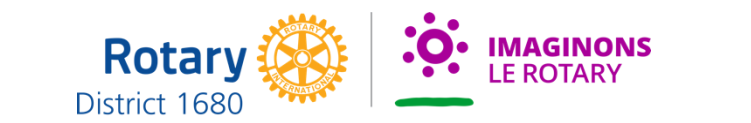

#### **Recommandation:**

Si vous avez indiqué votre adresse personnelle et professionnelle, il est recommandé d'utiliser l'adresse personnelle

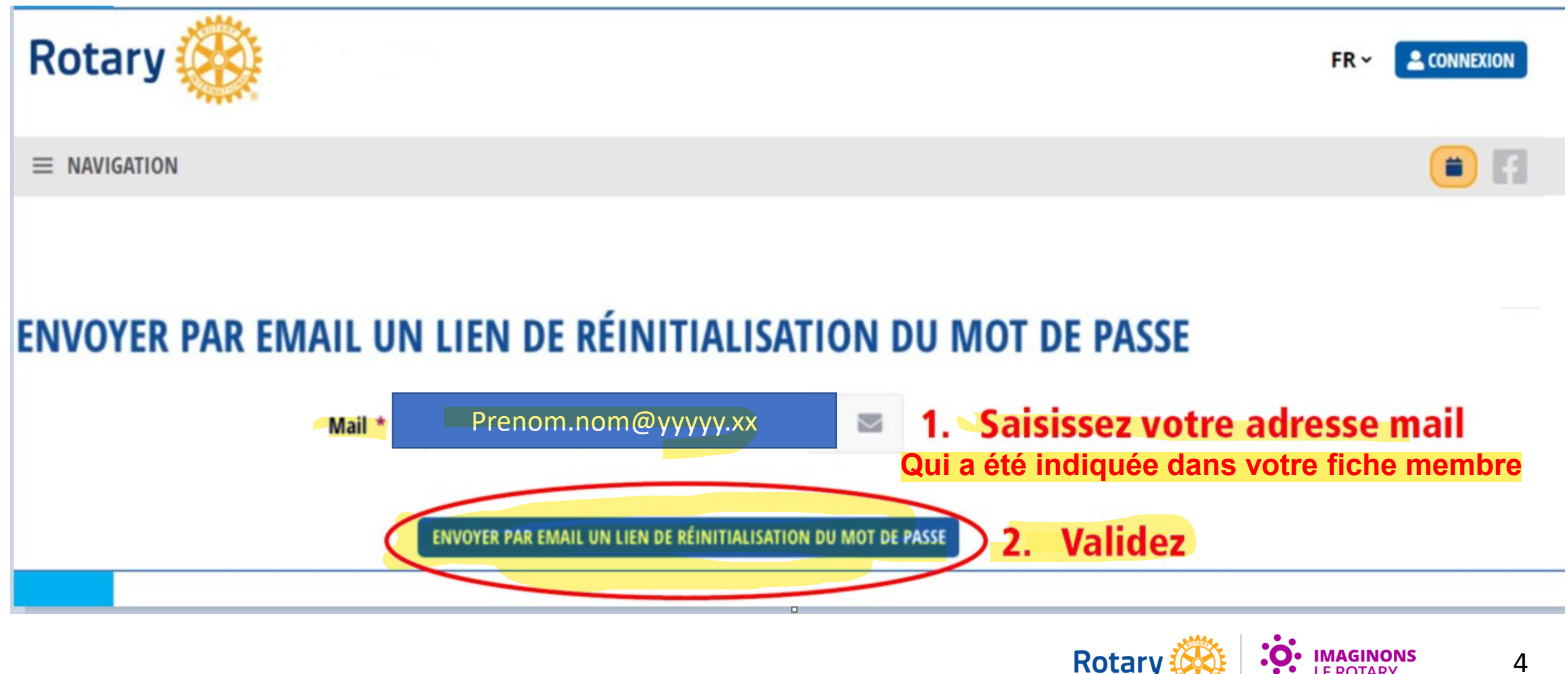

District 1680

- Aller dans votre boite Email et cliquez sur le lien

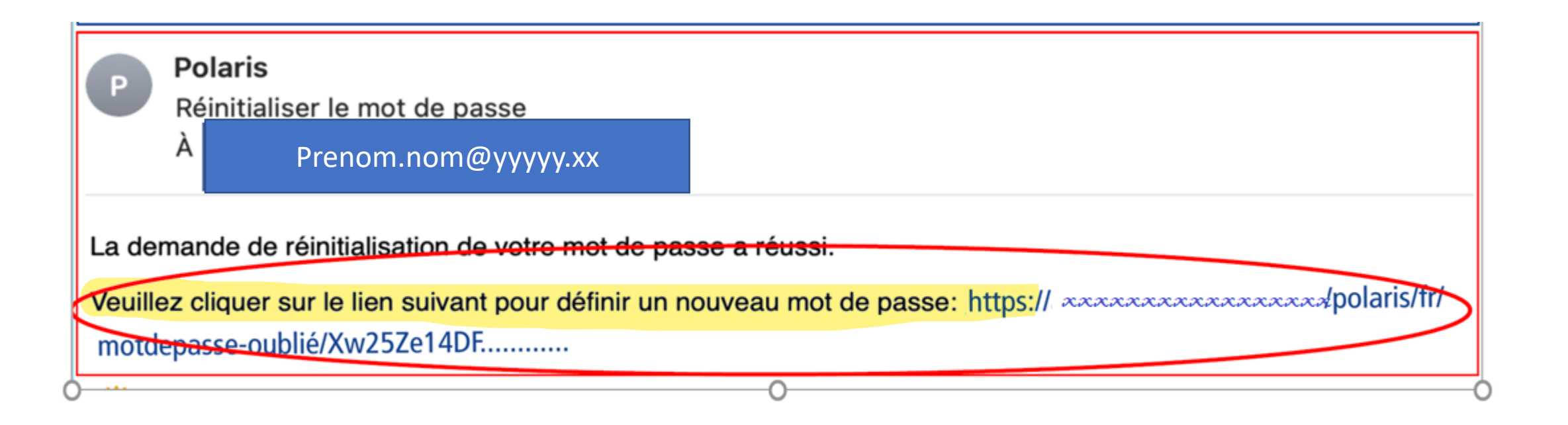

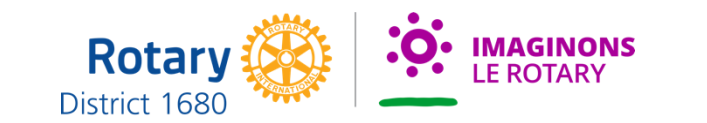

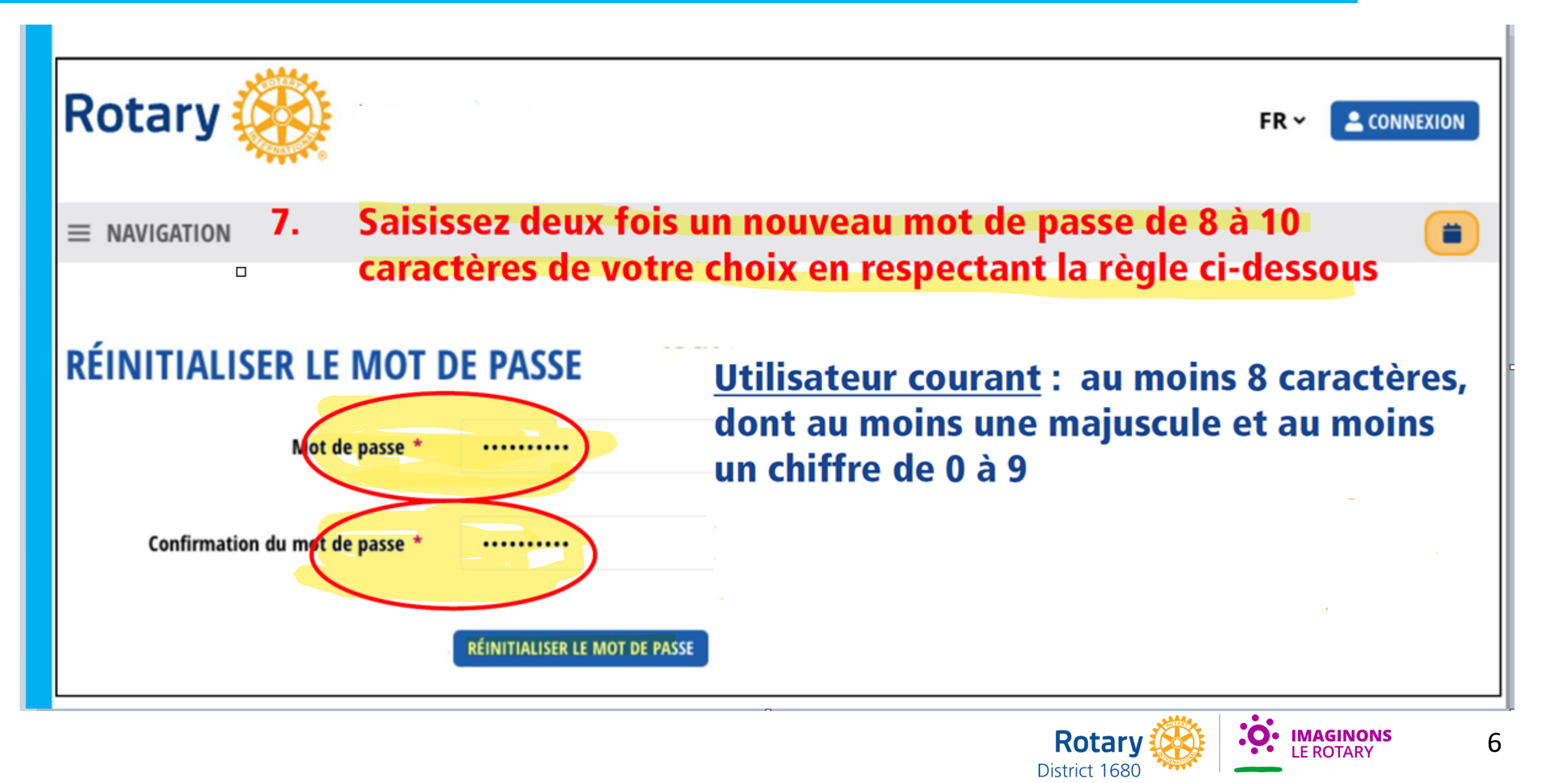

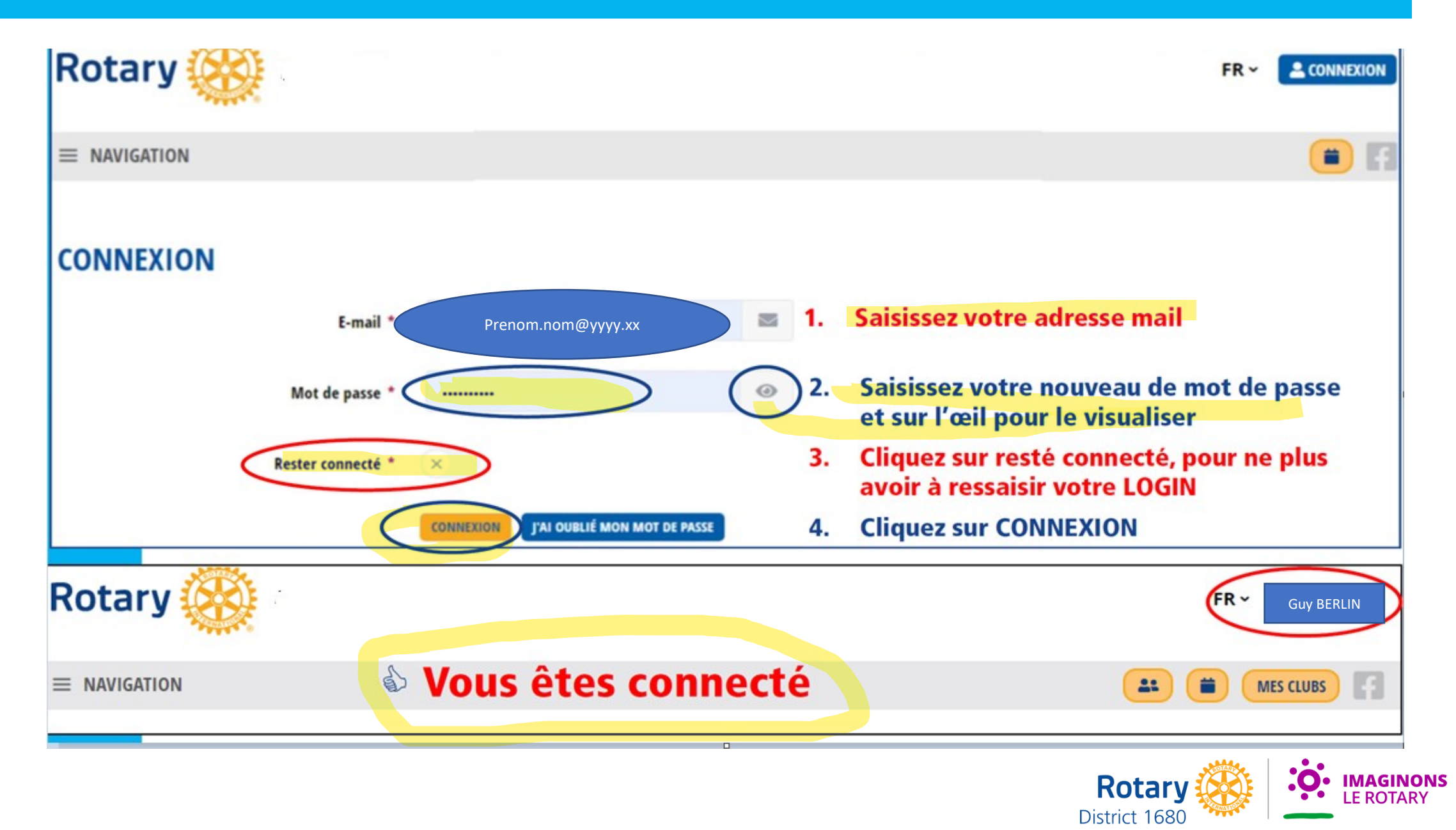

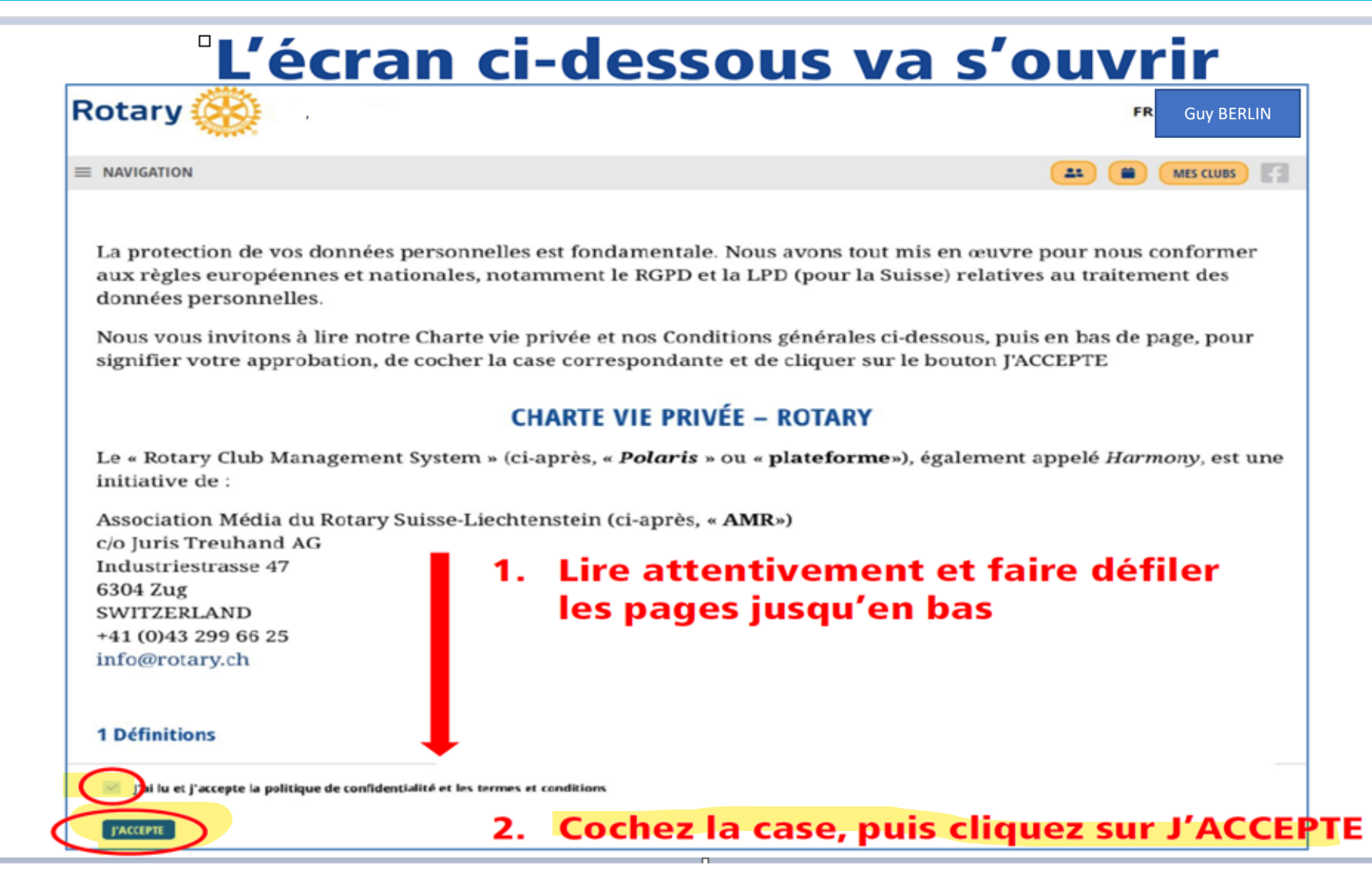

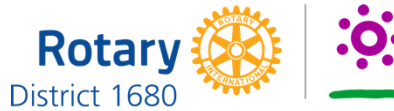

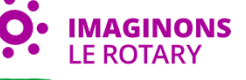